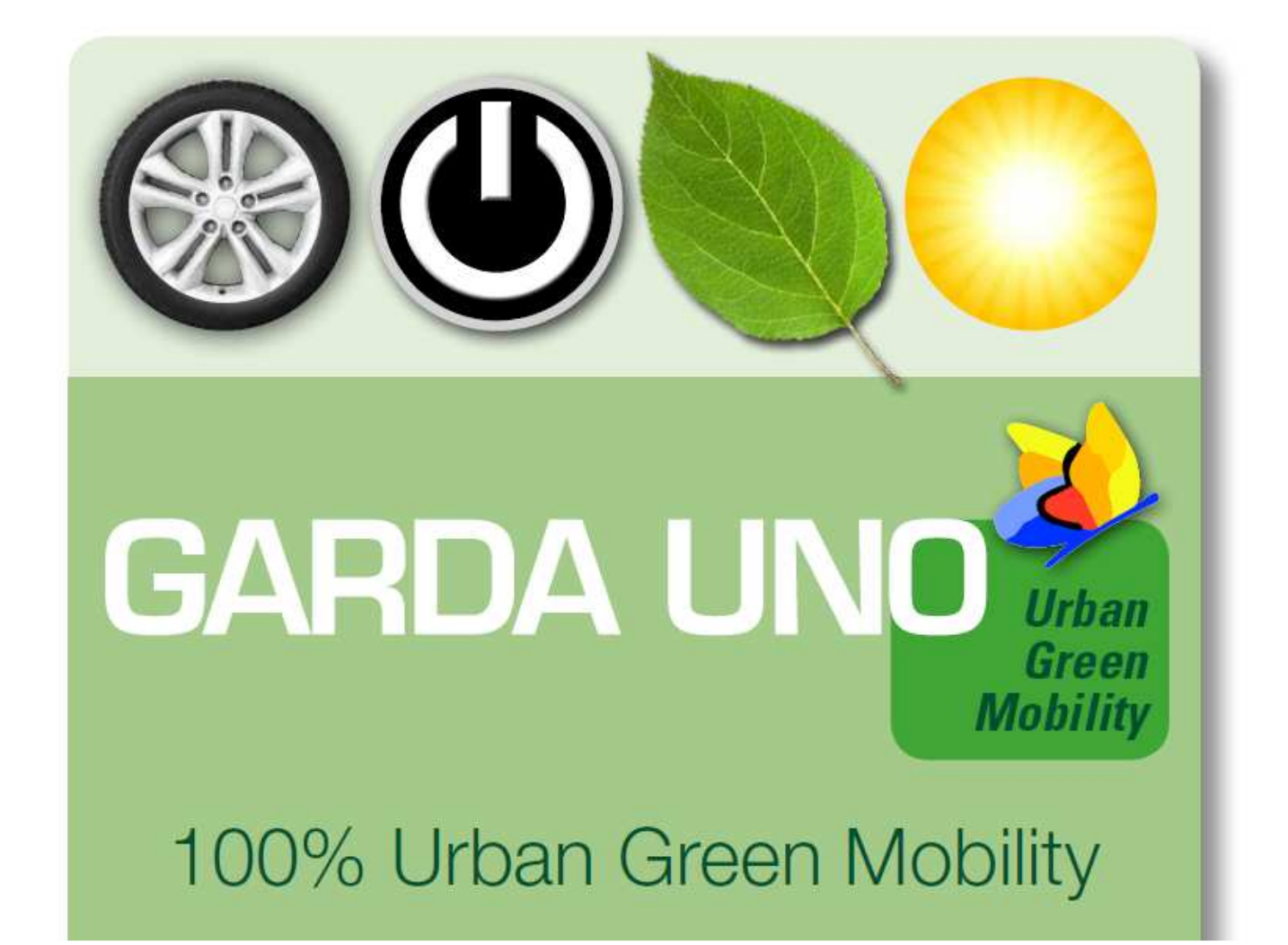

# Mobility Card <u>Manuale</u>

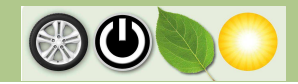

### **1. Attivazione Mobility Card**

E' possibile attivare la **Mobility Card**, tessera per l'utilizzo delle colonnine di ricarica elettrica Garda Uno nei seguenti modi:

• presso gli sportelli utenza a Padenghe, via Italo Barbieri 20

dalle 8.30 alle 12.30 dal Lunedì al Venerdì – apertura al pubblico

negli altri orari dal Lunedì al Venerdì – fissando un appuntamento tramite il Numero (800 133 966) attivo dalle 8.30 alle 17.00 dal Lunedì al Venerdì

• tramite spedizione della tessera con contrassegno

inviando il Modulo Richiesta Mobility Card, scaricabile dal sito internet, compilato in tutte le sue parti all'indirizzo mail <u>energia@gardauno.it</u>.

### 2. Costi di attivazione e di ricarica

La **Mobility Card** ha un costo di attivazione pari a **15,00** € e una durata di 5 anni, terminati i quali sarà necessario richiedere il rinnovo.

### Per poter accedere alla ricarica è necessario avere un credito minimo di 5,00 €

Dal 15 febbraio 2016 il servizio di ricarica prevede le seguenti tariffe:

### AUTO

Sosta con Ricarica: 1,00 €/h Sosta: 2,00 €/h

#### MOTOCICLI

Sosta con Ricarica: 0,50 €/h Sosta: 1,00 €/h

Ogni utente al termine della ricarica viene avvisato tramite sms e ha a disposizione 30 minuti di tempo, durante i quali viene applicata la tariffa minima, per rimuovere l'auto dalla stazione. Nel caso in cui il veicolo non venisse rimosso il sistema inizierà a contabilizzare la quota maggiore di sola "Sosta".

### 3. Come caricare il credito sulla tessera

La tessera può essere ricaricata sia dalla pagina **web** sia presso gli **sportelli utenza** aziendali, negli orari di apertura al pubblico. In entrambe i casi, a seguito della ricarica, verrà spedita/rilasciata opportuna fattura

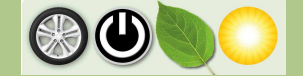

intestata al titolare della tessera.

#### **RICARICA TRAMITE WEB**

Per eseguire la ricarica online è necessario accedere al sito <u>www.gardaunomobility.it</u>, per entrare nell'area personale.

Le credenziali d'accesso verranno allegate alla prima mail informativa, inviata dall'indirizzo <u>noreply@gardaunomobility.it</u>, che attesta l'attivazione del servizio.

Nel caso in cui venga dimenticata la password è possibile richiedere un nuovo invio delle credenziali sulla propria mail attraverso il numero verde o inviando una mail all'indirizzo <u>energia@gardauno.it</u>.

Per accreditare denaro sulla tessera è sufficiente cliccare sui pulsanti presenti nella maschera "ricarica la tessera" e comporte l'importo desiderato multiplo di 5. Qualora fosse errato procedere all'annullamento tramite il pulsante rosso "resetta" o in caso contrario continuare con la ricarica premendo il pulsante verde "ricarica".

Una volta confermata l'operazione, il sistema apre la finestra dedicata all'inserimento dei dati della carta di credito e risulta così possibile concludere la ricarica.

| Inserisci i dati rela       | tivi alla tua carta per effettuare il p | pagamento |
|-----------------------------|-----------------------------------------|-----------|
|                             | Riepilogo ordine                        |           |
| Stai acquistando da Unicred | IL MERCHANT DI TEST ECOM                |           |
| Numero d'ordine 8667f62     | 2e-f87e-42be-afe6-ff362a8cc493          |           |
| Importo 15,00 E             | UR                                      | -         |
|                             | Dati della carta                        | VERIFIE   |
| Marchi accettati VISA 🛔     |                                         | learn mor |
| nome                        | cognome                                 | MasterCar |
| Titolare                    |                                         | Securecoo |
| Numero carta                |                                         |           |
| Ecodopan                    |                                         |           |
| Stateliza                   |                                         |           |
| Codice di controllo         |                                         |           |

Al termine del processo compare la conferma del pagamento e ed è possibile verificare l'aggiornamento del credito presente sulla tessera.

### **RICARICA PRESSO GLI SPORTELLI UTENZA**

Recandosi presso la sede aziendale, dal lunedì al venerdì dalle 8.30 alle 12.30, è possibile caricare la mobility card direttamente agli sportelli utenza.

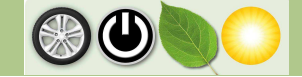

# 4. Account personale

Registrandosi con un account personale al portale <u>www.gardaunomobility.it</u> è possibile: accreditare denaro sulla tessera, monitorare le proprie ricariche grazie uno storico che mostra tempi/costi delle soste effettuate e visionare la mappa delle stazioni attive e la loro disponibilità.

Quest'ultima riporta tutte le colonnine presenti sul territorio ed evidenzia le stazioni attive della rete **100% Urban Green Mobility** segnalandone la disponibilità o meno (icona verde = colonnina libera, icona rossa = colonnina occupata). Prima di accedere alla mappa è possibile filtrare le stazioni in funzione delle prese: 3A (motocicli) e 2 (auto). Inoltre cliccando sul simbolo di una precisa postazione è possibile ottenere le seguenti informazioni:

- indirizzo;
- coordinate;
- tipo di presa;
- potenza di carica;
- stato (libera o occupata).

# 5. Contatti

Per maggiori informazioni e per avere assistenza è possibile utilizzare i seguenti canali:

- Ufficio Ricerca e Sviluppo Via I. Barbieri 20 25080 Padenghe s/G
- Sito internet <u>www.gardauno.it</u>
- Numero verde

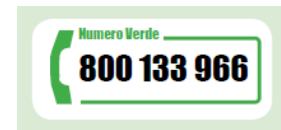

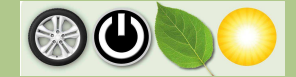